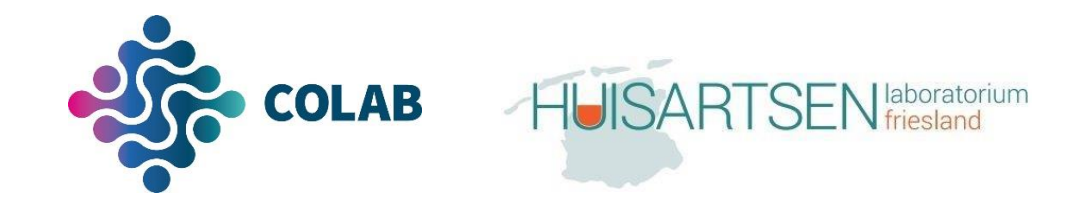

## Foutmelding loopbriefje

Wanneer er een foutmelding m.b.t. het loopbriefje te zien is na het versturen van een aanvraag in COLAB kan dit komen door de instellingen van uw internet browser.

Hieronder de instructies om Google Chrome, Internet Explorer of Microsoft Edge aan te passen.

## Google Chrome

Volg de volgende stappen:

 Zet de link: chrome://flags/#same-site-by-default-cookies in de adresbalk. Onderstaand komt dan in beeld (met nog meer items eronder). Het geel gearceerde item moet op disabled worden gezet.

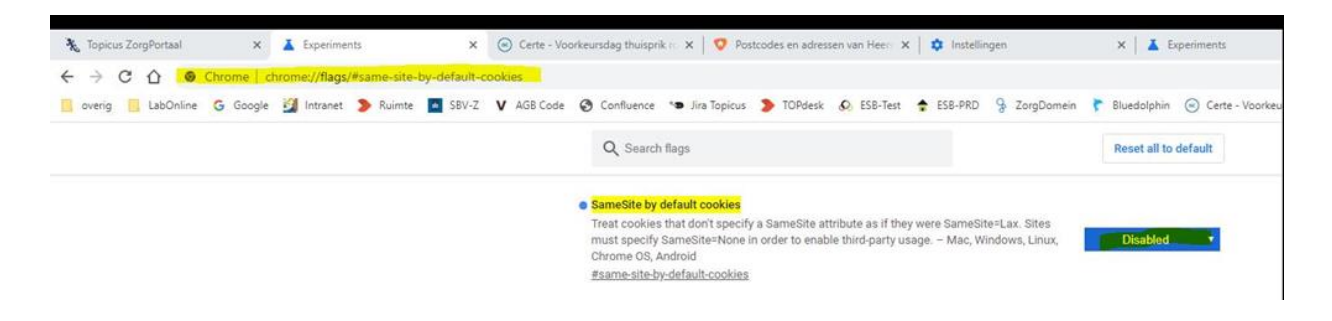

- 2. Zet de link: chrome://flags/#cookies-without-same-site-must-be-secure in de adresbalk en zet deze op disabled.
- 3. Herstart de PC

## Internet Explorer 11

Volg de volgende stappen:

1. Ga in Internet Explorer naar het tandwieltje rechtsboven, vervolgens naar Internet options, tabblad privacy - advanced settings. Hier zou het volgende moeten staan:

| Tou can choose n           | ow cookies are handled.    |
|----------------------------|----------------------------|
| ookies                     |                            |
| First-party Cookies        | Third-party Cookies        |
| <ul> <li>Accept</li> </ul> | <ul> <li>Accept</li> </ul> |
| OBlock                     | Block                      |
| O Prompt                   | O Prompt                   |
| Always allow session       | cookies                    |
|                            |                            |

- 2. Pas de instellingen aan als bovenstaande niet is ingesteld.
- 3. Herstart de PC

## Microsoft Edge

Volg de volgende stappen:

1. Ga binnen Edge naar edge://flags en stel het volgende op disabled in:

| Experimenten x +                                                                                                    |                                                                                                    |                                             |                     |
|----------------------------------------------------------------------------------------------------|----------------------------------------------------------------------------------------------------|---------------------------------------------|---------------------|
| → 〇 命 をdge edge://flags                                                                                                    |                                                                                                    |                                             |                     |
|                                                                                                    |                                                                                                    |                                             |                     |
|                                                                                                    | Q samés                                                                                                    | $\otimes$                                   | Reset all           |
|                                                                                                    | Experimenten                                                                                                    |                                             | 86.0.622.51         |
|                                                                                                    | Beschikbaar                                                                                                    | r                                           | Niet beschikbaar    |
|                                                                                                    | <mark>SameSite by default cookies</mark><br>Treat cookies that don't specify a SameSite attribute as if they were Sa<br>must specify SameSite=None in order to enable third-party usage. – №<br>#same-site-by-default-cookies |                                             | ax. Sites Default 🗸 |
| Experimenten                                                                                                    |                                                                                                    | 86.0.622.5                                  | 51                  |
| Beschikbaar                                                                                                    | Niet beso                                                                                                    | chikbaar                                    |                     |
| SameSite by default cookies<br>Treat cookies that don't specify a SameSite attribute as if they v<br>must specify SameSite=None in order to enable third-party usay<br>#same-site-by-default-cookies | were SameSite=Lax. Sites<br>ge. – Mac, Windows                                                                                                    | Default V<br>Default<br>Enabled<br>Disabled |                     |

2. Herstart de PC